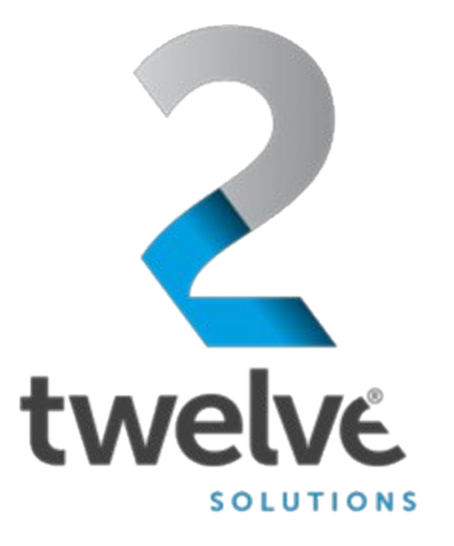

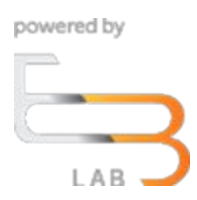

# US Navy PEO Digital Orchestrated Repository for Enterprise Shared User Creation Guide

24 July 2023

2 TWELVE Solutions 241 18th Street, Suite 203 Arlington, VA 22202

www.2TWELVEsolutions.com

DISTRIBUTION E. Distribution authorized to DoD components only (Proprietary Information). Date of determination is the date of the cover page. Other request for this document shall be referred to PEO Digital.

# **Table of Contents**

| Logging in                 | 2 |
|----------------------------|---|
| Select Role (Landing Page) | 2 |
| ORE User Dashboard         | 2 |
| Shared User (Landing Page) | 4 |
| Documents (Landing Page)   | 6 |

## Logging in

Go to the ORE URL, <a href="https://ore.azure.e3labs.net/">https://ore.azure.e3labs.net/</a>

To log in, you will need your username and password. Your username is your email address, and the ORE administrator will provide password. If you do not remember your password, please contact your ORE administrator to reset.

Ensure that the "member" tab is clicked before providing logon information. Shared users will logon using the "non-member" option.

Provide email address and password and click "login"

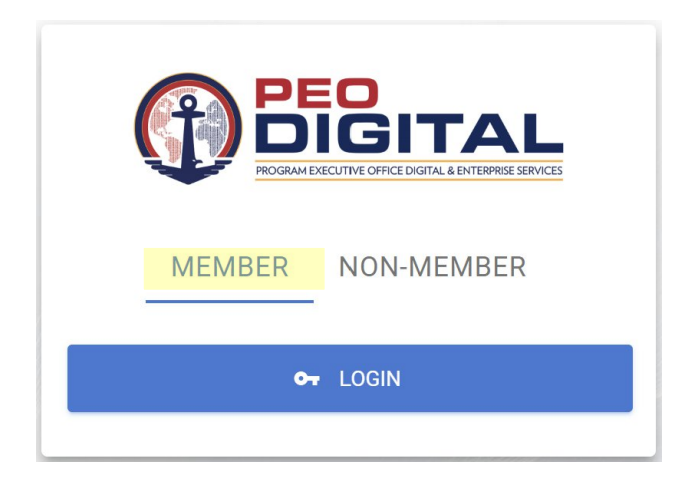

### **Select Role (Landing Page)**

After logging in, you will be presented with the Select Role landing page. Select User then click continue:

| BEGITAL<br>ROGAN DECUTVE OFFICE DIGTAL & ENTERNIE SERVICE |
|-----------------------------------------------------------|
| Select Role                                               |
| User                                                      |
| CONTINUE                                                  |
| CANCEL                                                    |

#### **ORE User Dashboard**

After selecting the role of User, access to the User dashboard is available. The user dashboard displays the key information available, including:

- Total documents
- Shared users
- Document Metrics
- Documents added in the last 7 days
- Top 6 viewed documents
- Latest documents
- Your shared users

In Your Shared Users section (red box), look for the Add Shared User option indicated by the red arrow. Click the Add Shared User option and proceed.

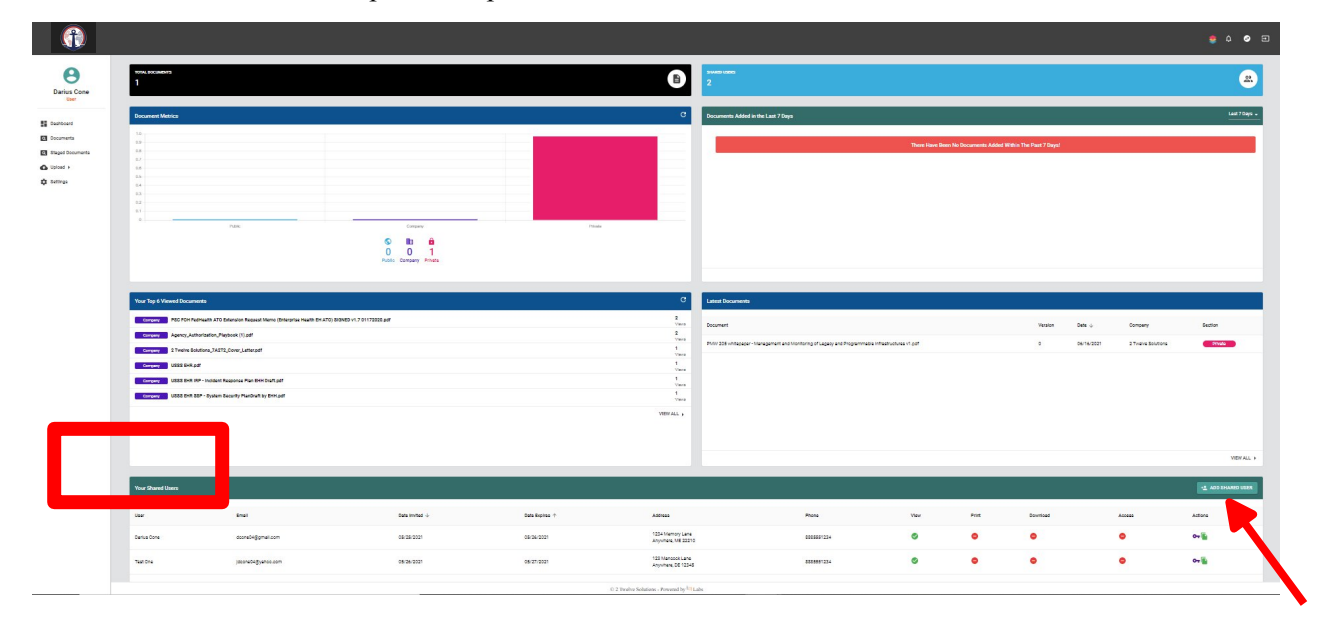

### **Shared User (Landing Page)**

You will then be prompted to the Shared User (Create New Shared User) landing page. There is an option to click check email (red arrow) which will take you to the next screen below without populating the email field or a user could enter an email address to pre-populate the email field. Click check email.

|                                                   |                                           | ۵ 🜻 | 0 | Ð |
|---------------------------------------------------|-------------------------------------------|-----|---|---|
| Darius Cone<br>User                               | < SHARED USER<br>Create New Dworl User    |     |   |   |
| Dashboard                                         | Shared User Email                         |     | ^ |   |
| Staged Documents                                  | Email Address                             |     | ٦ |   |
| <ul> <li>Upload &gt;</li> <li>Settings</li> </ul> | V OKRETNA:                                |     |   |   |
|                                                   |                                           |     |   |   |
|                                                   |                                           |     |   |   |
|                                                   |                                           |     |   |   |
|                                                   |                                           |     |   |   |
|                                                   |                                           |     |   |   |
|                                                   |                                           |     |   |   |
|                                                   |                                           |     |   |   |
|                                                   |                                           |     |   |   |
|                                                   | © 2 Treview Solutions - Prevent V 14 Late |     |   |   |

Add User Details (includes adding an email address, unless performed in the step above), Address Information, Shared Key (password), Key Encryption and Privileges. Mandatory input fields are highlighted below.

|                                         |                       |                 |                           |                                | 🔹 A 🕏    |
|-----------------------------------------|-----------------------|-----------------|---------------------------|--------------------------------|----------|
| < SHARED USER<br>Create New Shared User |                       |                 |                           |                                |          |
| Shared User Email                       |                       |                 |                           |                                | <u>م</u> |
| Email Address                           |                       |                 |                           |                                |          |
| T CHECK EMAL                            |                       |                 |                           |                                |          |
|                                         |                       |                 |                           |                                |          |
| Vael Detaila                            |                       |                 | Shared Key                |                                |          |
| First Name                              | Last Name             |                 | Shared Key                | Confirm Key                    |          |
| First Name is Required                  | Last Name is Required |                 | Please Enter a thared key | Confirm Shared Key is Required |          |
| Email Address                           | Phone Number          |                 | Key Expiration            |                                |          |
| Email in Required                       | Phone is Required     |                 |                           |                                |          |
| Address information                     |                       |                 | 0 1                       |                                |          |
| Street Arkings                          |                       |                 |                           |                                |          |
| Street Address is Required              |                       |                 | Privileges                |                                |          |
| City                                    | Select State +        | zip             | Download                  |                                |          |
| City is Required                        |                       | Zip is Required | Print                     |                                | ъ        |
|                                         |                       |                 |                           |                                |          |
|                                         |                       |                 | View                      |                                |          |
|                                         |                       |                 |                           |                                |          |

Complete all mandatory fields and click Create.

| ne    | < SHARED USER<br>Create New Shared User |                            |             |                                |  |
|-------|-----------------------------------------|----------------------------|-------------|--------------------------------|--|
|       | Shared User Email                       |                            |             |                                |  |
|       | User Details                            |                            |             | Shared Key                     |  |
| ments | First Name<br>Justin                    | Last Name<br>Cone          |             | Stand Sky                      |  |
|       | Email Address<br> dccmeQ4@gmail.com     | Phase Number<br>8885551234 |             | Key Expiration does_not_expire |  |
|       | Address Information                     |                            |             | Number of days                 |  |
|       | 123 Main Street                         |                            |             | Briellesse                     |  |
|       | - Chy<br>Anywhere                       | Delaware v                 | хр<br>12345 | Download                       |  |
|       |                                         |                            |             | Print                          |  |
|       |                                         |                            |             | View                           |  |
|       |                                         |                            |             |                                |  |
|       |                                         |                            |             |                                |  |

New Shared User information will be displayed in Your Shared Users section. There are currently two shared users, with the recently added shared user information highlighted in yellow. Delegation of privileges are determined when adding a shared user. Viewing (read-only) is available for shared users.

|                                              |                |                    |                     |                            |                                        |            |      |       |          | ۶       | ф 🕑        | Ð  |
|----------------------------------------------|----------------|--------------------|---------------------|----------------------------|----------------------------------------|------------|------|-------|----------|---------|------------|----|
| Darius Cone<br>User                          |                |                    |                     |                            |                                        |            |      |       |          |         | VIEW ALL   | Þ. |
| Dashboard     Documents     Staged Documents | Your Shared Us | ers                |                     |                            |                                        |            |      |       |          | + ADD S | HARED USER |    |
| O Upload >                                   | User           | Email              | Date Invited $\psi$ | Date Expires 1             | Address                                | Phone      | View | Print | Download | Access  | Actions    |    |
| 🛱 Settings                                   | Darius Cone    | dcone04@gmail.com  | 05/25/2021          | 05/26/2021                 | 1234 Memory Lane<br>Anywhere, ME 22210 | 8885551234 | 0    | •     | •        | •       | 0-         |    |
|                                              | Test One       | jdcone04@yahoo.com | 05/26/2021          | 05/27/2021                 | 123 Mancock Lane<br>Anywhere, DE 12345 | 8885551234 | ø    | •     | •        | •       | 07         |    |
|                                              |                |                    |                     |                            |                                        |            |      |       |          |         |            |    |
|                                              |                |                    |                     |                            |                                        |            |      |       |          |         |            |    |
|                                              |                |                    |                     |                            |                                        |            |      |       |          |         |            |    |
| ttps://betamaestro.e3lab.solutio             | ons/settings   |                    |                     | © 2 Twelve Solutions - Pow | vered by 🔄 Labs                        |            |      |       |          |         |            |    |

**Documents (Landing Page)** The parameters for viewing are initially set when a new shared user is created. Below are the documents available for viewing but no access has been granted.

|                                                                            |                                           |                                      |                          |         | ·                         |         | \$      | ¢            | <b>9</b> | ) |
|----------------------------------------------------------------------------|-------------------------------------------|--------------------------------------|--------------------------|---------|---------------------------|---------|---------|--------------|----------|---|
| Darius Cone<br>User                                                        | DOCUMENTS<br>Document Filters             |                                      |                          |         |                           |         |         |              | •        |   |
| <ul> <li>Dashboard</li> <li>Documents</li> <li>Staged Documents</li> </ul> | Q Search X                                | File<br>type                         | Media<br>Type            | Section | Category                  | Version | Size    | File<br>Date | Actions  |   |
| C Upload >                                                                 | 2 Twelve Solutions_7A2T2_Cover_Letter.pdf | pdf                                  | Document                 | Company | Presentation<br>Materials | 0       | 256410  | 4/1/2021     | 0        |   |
| Setungs                                                                    | Agency_Authorization_Playbook (1).pdf     | .pdf                                 | Unclassified             | Company | Uncategorized             | 0       | 1309732 | 6/9/2021     | 0        |   |
|                                                                            | AWS Recommendations.pdf                   | .pdf                                 | Unclassified             | Company | Uncategorized             | 0       | 419602  | 6/9/2021     | 0        |   |
|                                                                            | FedHealth SSP v1.4 (Final).pdf            | .pdf                                 | Unclassified             | Company | Uncategorized             | 0       | 1782964 | 6/8/2021     | 0        |   |
| https://betamaestro.e3lab.solutions/doc                                    | Inonde Architectural Diagram.pdf          | .pdf<br>Twelve Solutions - Powered b | Unclassified<br>y 🔄 Labs | Company | Uncategorized             | 0       | 594232  | 6/9/2021     | 0        | 1 |

The shared document will be highlighted with a red and viewable to a shared user.

| which confirms the document is accessib | ccessibl | is a | document | the | confirms | which | 1 |
|-----------------------------------------|----------|------|----------|-----|----------|-------|---|
|-----------------------------------------|----------|------|----------|-----|----------|-------|---|

|        |                                                               |              |               |         |                           |         | ۶       | ¢            | <b>•</b> = |
|--------|---------------------------------------------------------------|--------------|---------------|---------|---------------------------|---------|---------|--------------|------------|
| 0      |                                                               | File<br>type | Media<br>Type | Section | Category                  | Version | Size    | File<br>Date | Actions    |
| user   | 2 Twelve Solutions_7A2T2_Cover_Letter.pdf                     | .pdf         | Document      | Company | Presentation<br>Materials | 0       | 256410  | 4/1/2021     | ٢          |
| board  | Agency_Authorization_Playbook (1).pdf                         | .pdf         | Unclassified  | Company | Uncategorized             | 0       | 1309732 | 6/9/2021     | 0          |
| iments | AWS Recommendations pdf                                       | .pdf         | Unclassified  | Company | Uncategorized             | 0       | 419602  | 6/9/2021     | ۲          |
| ad >   | FedHealth SSP v1.4 (Final).pdf                                | .pdf         | Unclassified  | Company | Uncategorized             | 0       | 1782964 | 6/8/2021     | 0          |
| 15     | FedHealth_Configuration Management Plan 6 20.16 pdf           | .pdf         | Unclassified  | Company | Uncategorized             | 0       | 1429135 | 6/14/2021    | 0          |
|        | FedHealth_Operations and Maintenance Plan v1.0 - 02272018.pdf | .pdf         | Unclassified  | Company | Uncategorized             | 0       | 1750869 | 6/14/2021    | 0          |
|        | HHS Rules of Behavior training pdf                            | .pdf         | Unclassified  | Company | Uncategorized             | 0       | 108831  | 6/14/2021    | 0          |
|        | Inonde Architectural Diagram.pdf                              | .pdf         | Unclassified  | Company | Uncategorized             | 0       | 594232  | 6/9/2021     | 0          |
|        | Inonde EH SS_wellarchitected pdf                              | .pdf         | Unclassified  | Company | Uncategorized             | 0       | 306268  | 6/14/2021    | 0          |
|        | Inonde_SSP_2020.1.pdf                                         | .pdf         | Unclassified  | Company | Uncategorized             | 0       | 3962329 | 6/14/2021    | 0          |
|        | 129 pdf                                                       | .pdf         | Unclassified  | Company | Uncategorized             | 0       | 4522024 | 5/18/2021    | 0          |

© 2 Twelve Solutions - Powered by En Labs